# **Inserir Equipe - MANAM**

Esta funcionalidade, que pertence ao módulo **Atendimento ao Público**, tem a finalidade de inserir uma equipe e possibilitar o gerenciamento dos serviços executados e em andamento, de uma equipe cadastrada na **MANAM**. Para acessar a funcionalidade relacionada a outras empresas clique **AQUI**.

A opção da MANAM pode ser acessada via Menu do Sistema, através do caminho: GSAN > Atendimento ao Público > Ordem de Serviço > Equipe > Inserir Equipe.

Feito isso, o sistema visualiza a tela a seguir:

#### Observação

Informamos que os dados exibidos nas telas a seguir são fictícios, e não retratam informações de clientes.

| Inserir E                                                              | quipe              |                |                    |           |
|------------------------------------------------------------------------|--------------------|----------------|--------------------|-----------|
| Para adicion                                                           | ar a equipe, infor | me os dados ab | aixo:              |           |
| Nome da Equipe: *                                                      |                    | Т              | ESTE               |           |
| Carga de Trabalho Dia (hora): *                                        |                    | a): * 4        |                    | 199       |
| Placa do Veículo :                                                     |                    |                | R                  | Ø         |
| Unidade Organizacional: *                                              |                    | 3<br>A         | 8 GENCIA           | ۲         |
| Tipo Perfil Serviço : *                                                |                    | 1<br>C         | 83 ADASTRO         |           |
| Tipo de Equipe:*   Própria   Terceirizada                              |                    |                |                    |           |
| Component                                                              | es da Equipe       |                |                    | Adicionar |
| Remover                                                                | Responsável        | Funcionário    | Nome do Componente |           |
| 8                                                                      | SIM                | 273            | A S REIS           |           |
| * Campos obrigatórios Desfazer Cancelar Inserir                        |                    |                |                    |           |
|                                                                        |                    |                |                    |           |
| 0:00 Aplicação: <u>OS Eletronica Entrega 03 - 11/06/2018 - 8:33:39</u> |                    |                |                    |           |

Acima, preencha os campos obrigatórios, sinalizados na tela por um asterisco vermelho e clique em Inserir para que o sistema insira os dados da nova equipe. Para detalhes sobre o preenchimento dos campos, clique AQUI. Feito isso, o sistema executa algumas validações.

Caso clique no botão Adicionar do quadro Componentes da Equipes, o sistema acessa a tela AQUI, para o preenchimento dos dados dos componentes.

Caso queira vincular um veículo à equipe, informe a **Placa do Veículo** com até sete caracteres ou clique em R para pesquisar no *popup* a seguir:

| Consultar Veículo |                           |           |
|-------------------|---------------------------|-----------|
| Placa             |                           |           |
| Marca:            |                           |           |
| Modelo:           |                           |           |
| Ano               |                           |           |
| Indicador de uso: | 🔍 Ativo 🔍 Inativo 🖲 Todos |           |
|                   |                           |           |
| Limpar            |                           | Consultar |

Acima, pesquise o veículo para vinculá-lo à equipe cadastrada, lembrando que, nem sempre, as equipes saem com um veículo fixo. Nesse caso, é possível, no momento da roteirização, informar veículos diferentes para a equipe, através da funcionalidade **Exibir Calendário Para Acompanhamento de Roteiro aqui**.

Atenção: um veículo poderá ser utilizado por mais de uma equipe.

## Validações do Sistema

| Last update:     |                                                                                                    |
|------------------|----------------------------------------------------------------------------------------------------|
| 11/06/2018 18:45 | ajuda:inserir_equipemanam.https://www.gsan.com.br/doku.php?id=ajuda:inserir_equipemanam&rev=1528742745 |

Verificar existência da unidade organizacional:

Caso o código da unidade organizacional não exista, o sistema exibe a mensagem: Unidade Organizacional inexistente e retorna para o passo correspondente no fluxo principal.

Verificar existência do tipo de perfil serviço:

Caso o código do tipo de perfil servico, não exista, o sistema exibe a mensagem: Tipo do Perfil Servico inexistente e retorna para o passo correspondente no fluxo principal.

Verificar equipe componente já existente:

Caso o identificador do funcionário informado já esteja na lista, o sistema exibe a mensagem: Este Componente da Equipe já foi informado e retorna para o passo correspondente do fluxo principal.

Verificar a existência do funcionário:

Caso o código do funcionário não exista, o sistema exibe a mensagem: Código do Funcionário inexistente e retorna para o passo correspondente no fluxo principal.

S. Verificar preenchimento dos campos:

Caso o usuário não informe ou selecione o conteúdo de algum campo necessário à inclusão da equipe, o sistema exibe a mensagem: Informe «nome do campo que não foi preenchido ou selecionado» e retorna para o passo correspondente no fluxo principal

Verificar quantidade de componentes da equipe em Tipo Perfil Serviço:

Caso o usuário informe a quantidade de componentes da equipe diferente da quantidade de componentes da equipe do tipo de perfil de serviço, o sistema exibe a mensagem: Quantidade de componentes da equipe diferente do permitido em Tipo Perfil Serviço e retorna para o passo correspondente no fluxo principal.

Verificar quantidade de indicador de responsável:

Caso o usuário informe mais de um responsável, o sistema exibe a mensagem: Equipe só pode possuir um responsável e retorna para o passo correspondente no fluxo principal.

Verificar sucesso da operação:

2. Caso o código de retorno da operação efetuada no banco de dados seja diferente de zero, o sistema exibe a mensagem conforme o código de retorno; caso contrário, exibe a mensagem «*descrição da função» efetuada* com sucesso. Em qualquer caso, retorna em seguida para o passo dois do fluxo principal. 9. Verificar existência do DDD:

Caso o código do DDD não exista para o município informado, o sistema exibe a mensagem: DDD informado não está cadastrado no sistema e retorna para o passo correspondente no fluxo.

10. Verificar existência do IMEI:

Caso o usuário já tenha informado um IMEI, o sistema exibe a mensagem: IMEI já cadastrado e retorna para o passo correspondente do fluxo principal.

11 Verificar equipamentos da equipe já existente:

Caso o equipamento informado já esteja na lista, o sistema exibe a mensagem: Este Equipamento da Equipe já foi informado e retorna para o passo correspondente do fluxo principal.

12 Verificar existência de dados:

Caso a tabela esteja sem dados, o sistema exibe a mensagem: Tabela «nome da tabela» sem dados para seleção e cancela a operação.

Verificar existência de usuário:

Caso o código do usuário não exista, o sistema exibe a mensagem: Usuário inexistente e retorna para o passo correspondente no fluxo principal.

14. Verificar Obrigatoriedade do Tipo Perfil de Serviço:

Caso o indicador de programação automática tenha sido informado como SIM e não tenha sido informado o tipo perfil de serviço, o sistema exibe a mensagem: Tipo Perfil de Serviço é Obrigatório e retorna para o passo correspondente no fluxo principal. 15

Verificar Obrigatoriedade do Agrupamento Bairro Repavimentadora:

Caso a unidade organizacional informada seja do tipo unidade repavimentadora e não tenha sido informado o Agrupamento Bairro Repavimentadora, o sistema exibe a mensagem: Foi informado uma Unidade Repavimentadora. Informe o Agrupamento de Bairros da Repavimentadora e retorna para o passo correspondente no fluxo principal. 16

Habilitar/Desabilitar Agrupamento Bairro Repavimentadora:

Caso a unidade organizacional informada seja do tipo unidade repavimentadora, o sistema habilita o campo Agrupamento Bairro Repavimentadora. Caso contrário, o campo permanece desabilitado.

### Tela para Adicionar Componentes da Equipe

| Preencha os car | npos para inserir um componente da equipe: |  |
|-----------------|--------------------------------------------|--|
| Responsável: *  | ◯ Sim ◯ Não                                |  |
| Funcionário:    | R                                          |  |
| Funcionano.     | 8                                          |  |

## Tela de Sucesso

Quando acionado, o botão Inserir, o sistema fará todas as validações necessárias, como por exemplo, verificar se os campos obrigatórios e o preenchimento dos campos foram informados corretamente. E se tudo estiver correto, o sistema exibe a mensagem abaixo:

| Sucesso                                        |                                  |
|------------------------------------------------|----------------------------------|
| Inserção da Equipe TESTE efetuada com sucesso! |                                  |
| Menu Principal                                 | Efetuar outra Inserção de Equipe |
|                                                |                                  |

## **Preenchimento dos Campos**

| Campo                           | Orientações para Preenchimento                                                                                                    |
|---------------------------------|----------------------------------------------------------------------------------------------------|
| Nome da Equipe                  | Campo obrigatório. Informe o nome da equipe com no máximo 20 (vinte) caracteres.                                                                                |
| Carga de Trabalho Dia<br>(hora) | Campo obrigatório. Informe a carga diária de trabalho da equipe(em horas).<br>Conteúdo limitado a 24 horas.                                                     |
| Placa do Veículo                | Informe a placa do veículo, alfanumérico, com no máximo 7 (sete) caracteres<br>ou clique em 🗣 para pesquisar.                                                   |
|                                 | Campo obrigatório - Informe o código da unidade organizacional, ou                                                                                              |
| Unidade                         | selecione clicando no botão 🔍, link <b>Pesquisar Unidade Organizacional</b> ,<br>ao lado do campo. O nome da unidade será exibido ao lado.                      |
|                                 | Para apagar o conteúdo do campo, clique no botão 🛇 que se encontra sob o<br>campo.                                                                              |
|                                 | Campo obrigatório. Informe o tipo perfil Serviço, ou selecione clicando no                                                                                      |
| Tipo Perfil Servico             | botão 🗣 ao lado do campo. O nome do perfil será exibido ao lado.                                                                                                |
|                                 | Para apagar o conteúdo do campo, clique no botão 🛇 que se encontra sob o<br>campo.                                                                              |
| Tipo de Equipe                  | Campo obrigatório. Informe se a equipe inserida é terceirizada ou própria.<br>Esta informação é de grande importância para controlar as equipes em<br>operação. |

| Campo          | Orientações para Preenchimento                                                                                                    |
|----------------|----------------------------------------------------------------------------------------------------|
|                | Campo obrigatório. Para adicionar um componente da equipe, clique no                                                                                                    |
|                | botão Adicionar e surgirá a tela Adicionar Componentes da Equipe. Não existe limitação para adição de componentes de equipe. Responsável: Selecione obrigatoriamente a opção Sim ou Não. |
| Componentes da | <i>Funcionário</i> : Informe o código (mátricula), ou clique no botão 🖹 ao lado do campo. O nome do funcionário será exibido. Para apagar o conteúdo do                                  |
| Equipe         | campo, clique no botão 🕙, que se encontra ao lado do campo.<br><i>Nome do Componente</i> : Informe o nome do componente da equipe.                                                       |
|                | Para concluir o procedimento, clique no botão Inserir                                                                                                    |
|                | Para fechar a tela de popup, clique no botão <b>Fechar</b> .                                                                                                    |
|                | Para excluir um componente da equipe, clique no botão 🥺 no campo <i>Remover</i> .                                                                                                    |

## Funcionalidade dos Botões

| Botão     | Descrição da Funcionalidade                                                                       |
|-----------|---------------------------------------------------------------------------------------------------|
| R         | Ao clicar neste botão, o sistema permite consultar o conteúdo do campo na base de<br>dados.       |
| Ì         | Ao clicar neste botão, o sistema permite apagar o conteúdo do campo.                              |
| Adicionar | Ao clicar neste botão, o sistema abre a tela para adicionar registros.                            |
| 8         | Ao clicar neste botão, o sistema permite excluir o item cadastrado.                               |
| Desfazer  | Ao clicar neste botão, o sistema desfaz os procedimentos realizados, referente a última inclusão. |
| Cancelar  | Ao clicar neste botão, o sistema cancela o processo e retorna à tela principal.                   |
| Inserir   | Ao clicar neste botão, o sistema comanda o processo de inserção nas bases de dados.               |
| Fechar    | Ao clicar neste botão, o sistema fecha o popup.                                                   |

## Referências

### **Inserir Equipe**

## **Termos Principais**

**Ordem de Serviço** 

Unidade de Negócio

Clique **aqui** para retornar ao Menu Principal do GSAN

From: https://www.gsan.com.br/ - Base de Conhecimento de Gestão Comercial de Saneamento Permanent link:

https://www.gsan.com.br/doku.php?id=ajuda:inserir\_equipe\_-\_manam&rev=1528742745

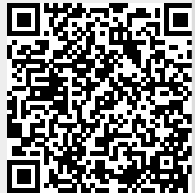

Last update: 11/06/2018 18:45